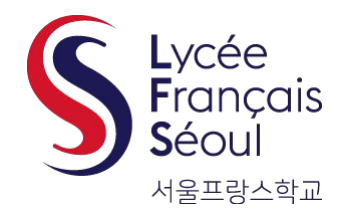

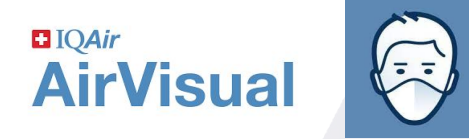

# **Tutorial Application AirVisual**

How to monitor the most updated Air Quality Index (AQI) at LFS

To parents & staff

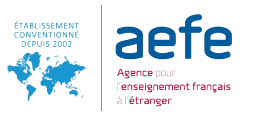

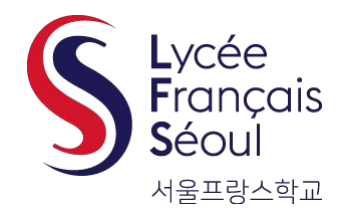

Apple :

Apple:

Gooale:

1.

\_

2.

1.

\_

2.

# Télécharger l'application et se connecter

### Download app & Connect

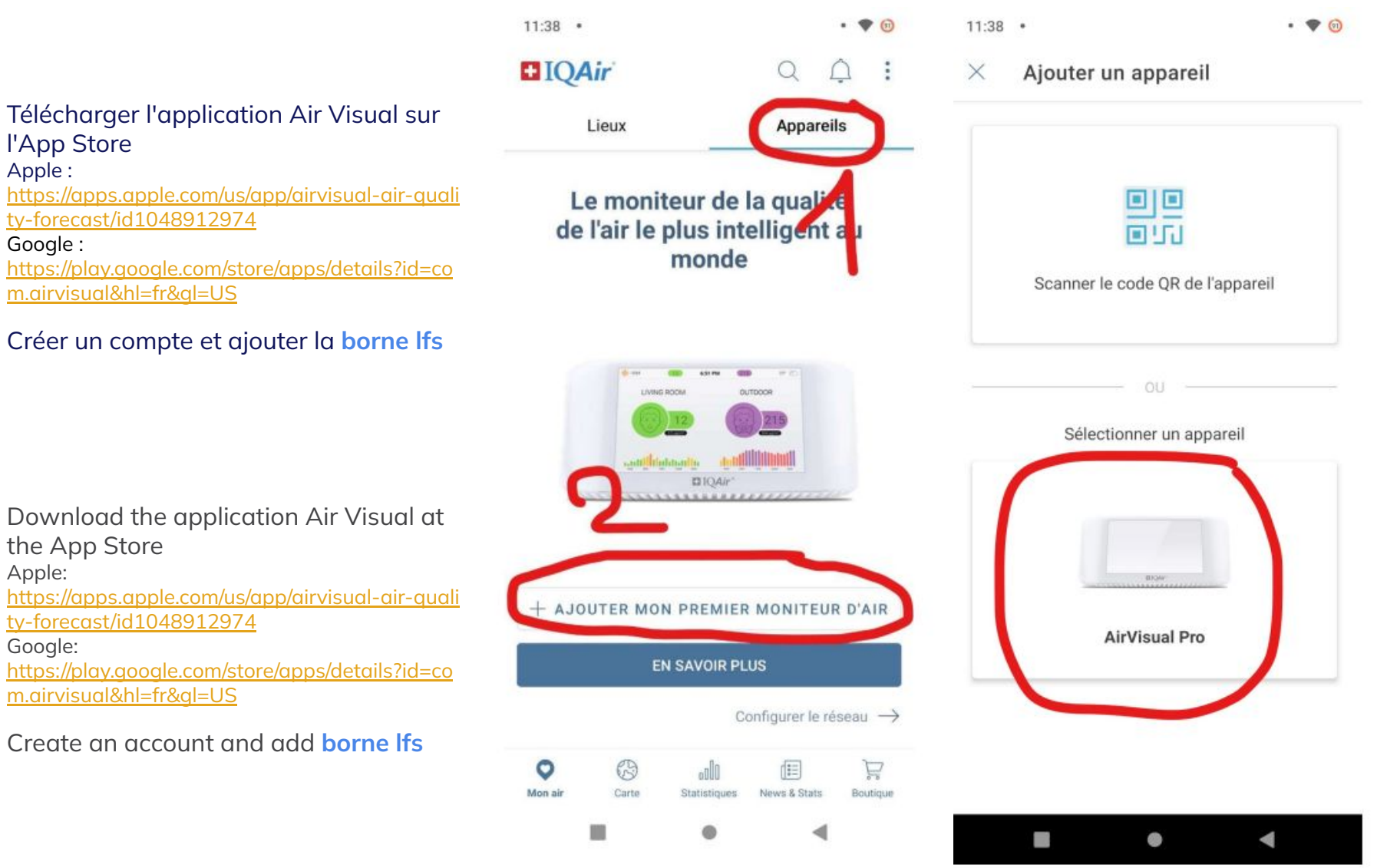

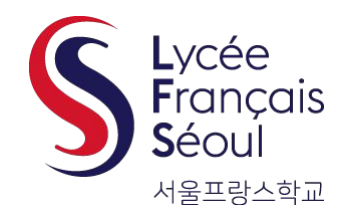

# Enregistrer borne lfs avec un code

### Save borne Ifs with a code

- 3. Entrer maintenant ce code: **OqVqz75x**
- 4. La **borne lfs** apparaît maintenant dans **"Lieux**"
  - Si vous avez plusieurs lieux, vous pouvez en supprimer dans "Gérer mes lieux"

- 3. Now enter this code: **oqvqz75x**
- 4. The **borne lfs** will now appear under "**Places**"
  - If you have several places, you can delete some after clicking "Manage"

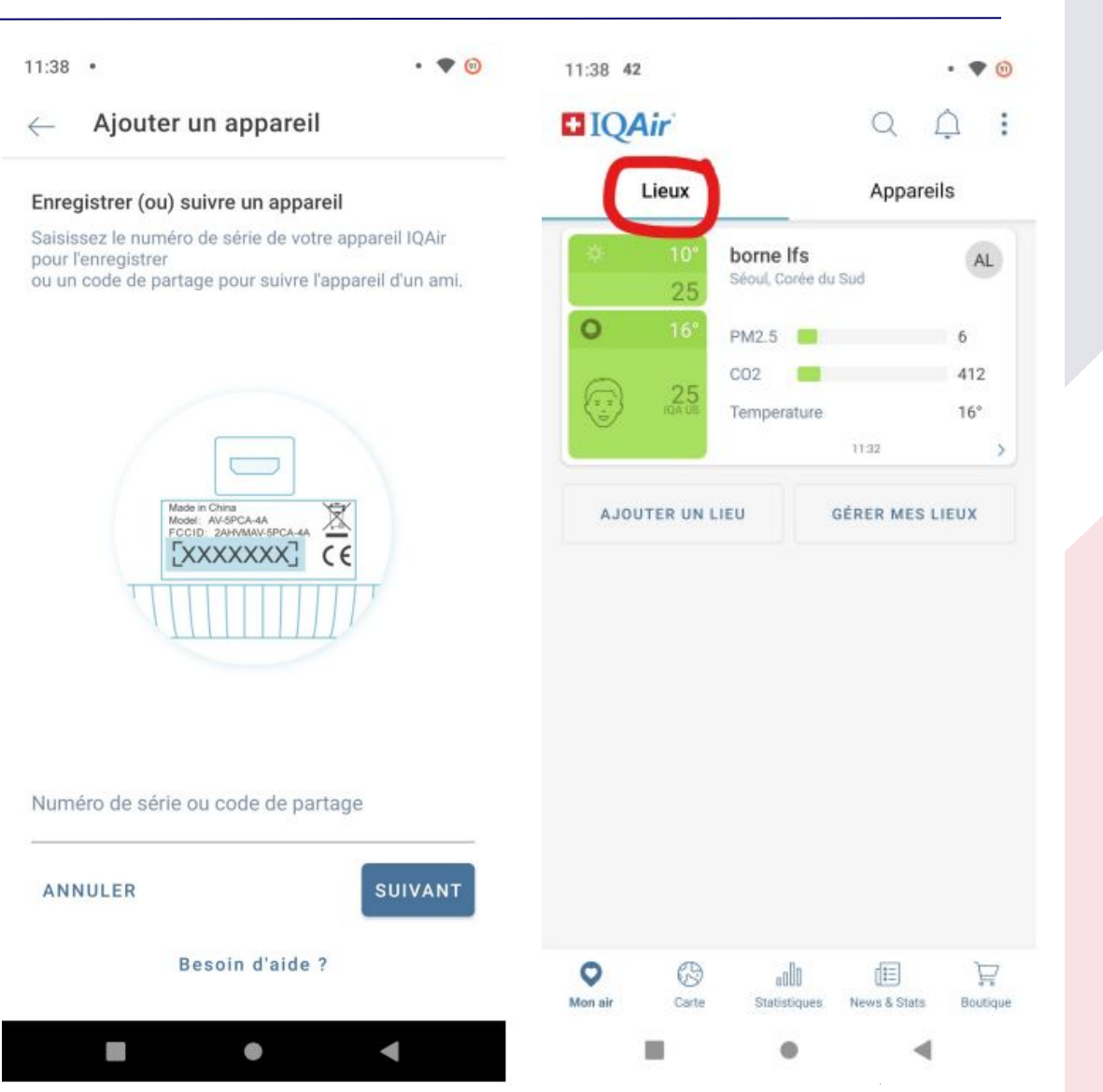

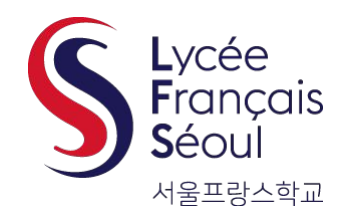

# Activer les alertes (1)

### Turn on alerts (1)

#### 5. Mise en place des alerts

 Dans "Lieux," cliquez sur borne lfs, puis "alerts."

#### 5. Set up alerts

 In "Places," click on borne lfs, then "Alerts"

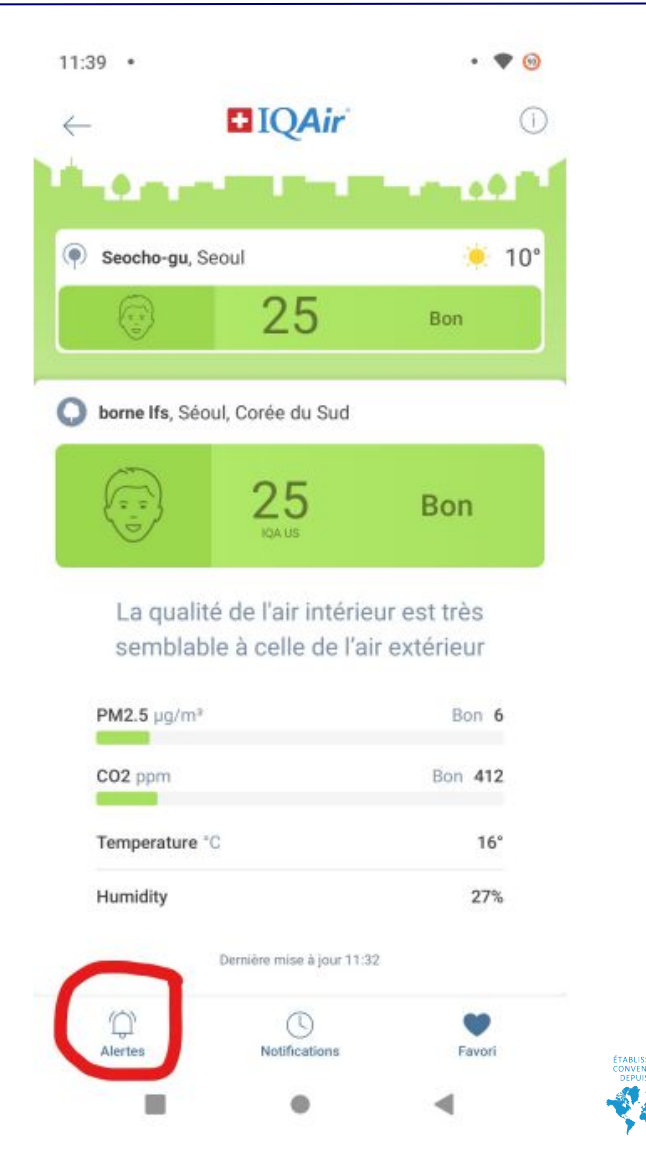

4

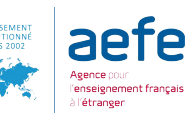

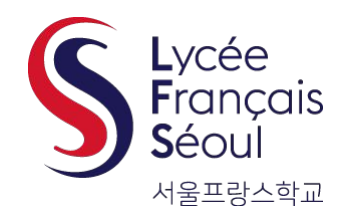

Activer les alertes (2)

Alertes de seuils

### Turn on alerts (2)

• • 6

6. Activez les alertes. Vous pouvez également parametrer les niveaux d'alerte en cliquant sur "L'IQA est plus que" ou "L'IQA est moins que."

6. Enable alerts. You can also set alert levels by clicking on "AQI is more than" or "AQI is less than."

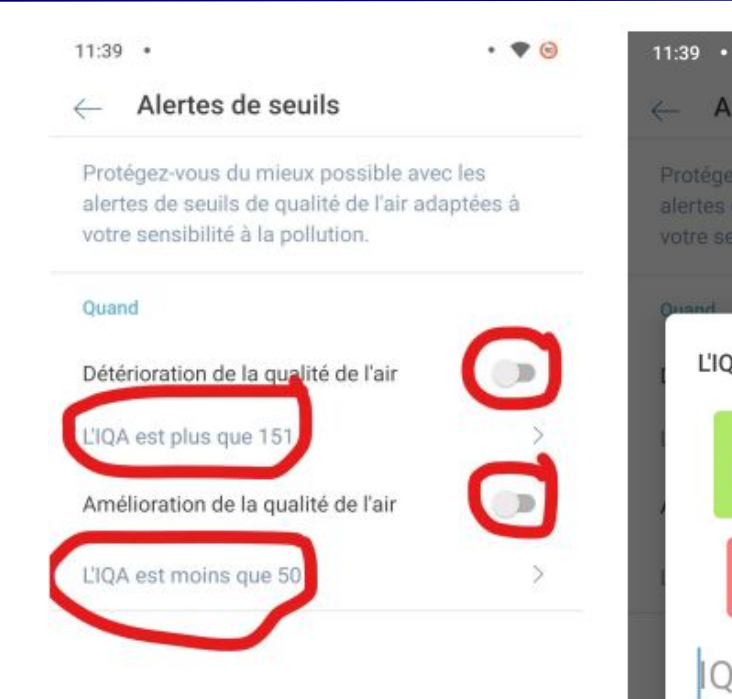

UIQA est plus que CONTRACTOR OC CONTRACTOR OC ANNULER OK

E • 4